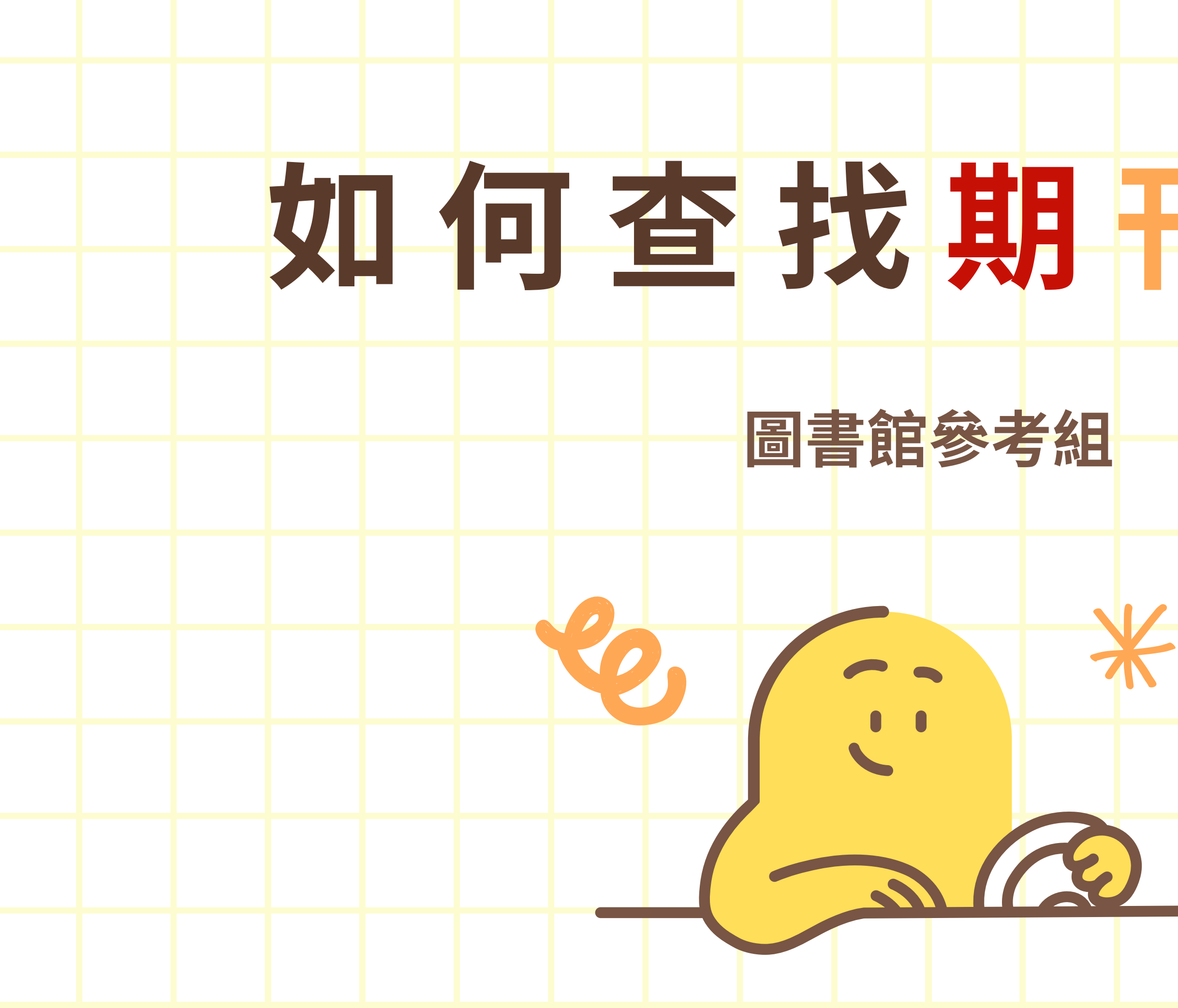

| • |  |  |  |  |
|---|--|--|--|--|
|   |  |  |  |  |
|   |  |  |  |  |
|   |  |  |  |  |
|   |  |  |  |  |

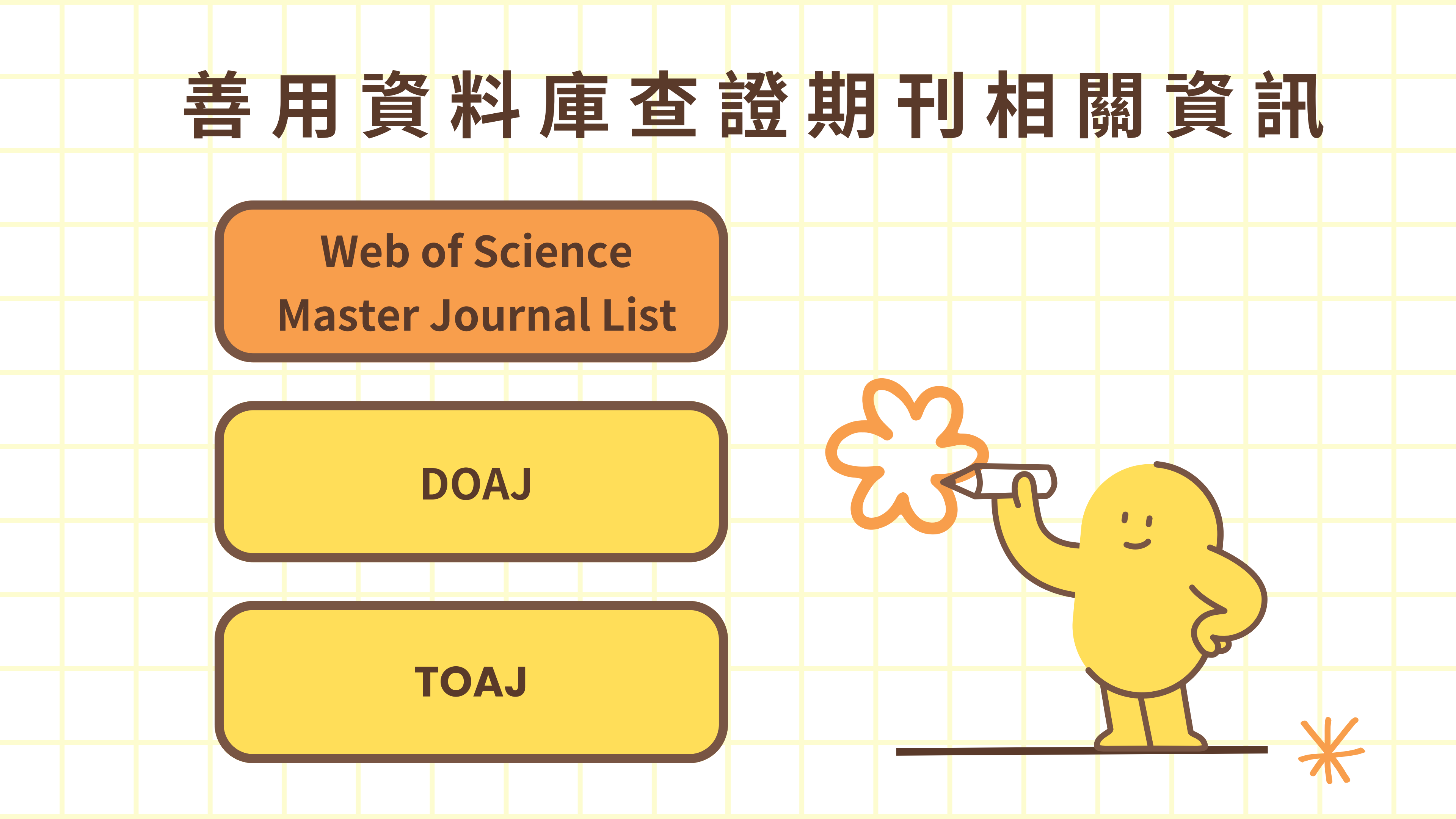

|     | 館藏資源  | 主題資源      | 學習              |
|-----|-------|-----------|-----------------|
|     | 新進館藏  | 特色館藏      | 圖書館利用講習         |
|     | 預約書排行 | 語言學習      | 論文寫作與學術倫理       |
|     | 期刊    | SDGs資訊    | Turnitin論文原創性比對 |
| -   | 資料庫   | 永續智生活電子書展 | 學位論文提交與離校手續     |
| 100 | 多媒體資源 | 更多資源      | 校外連用電子資源        |

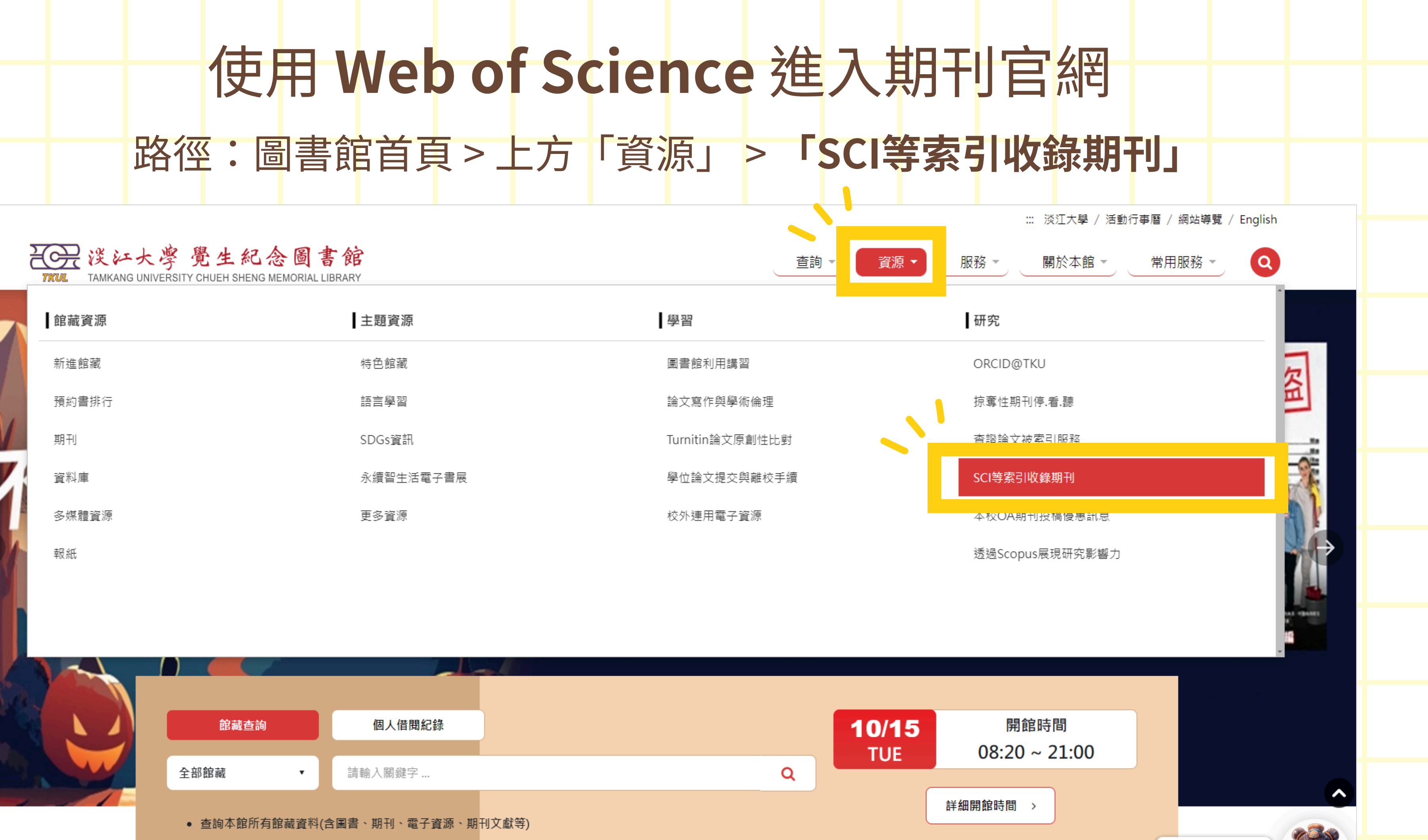

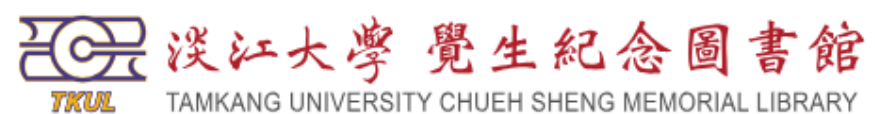

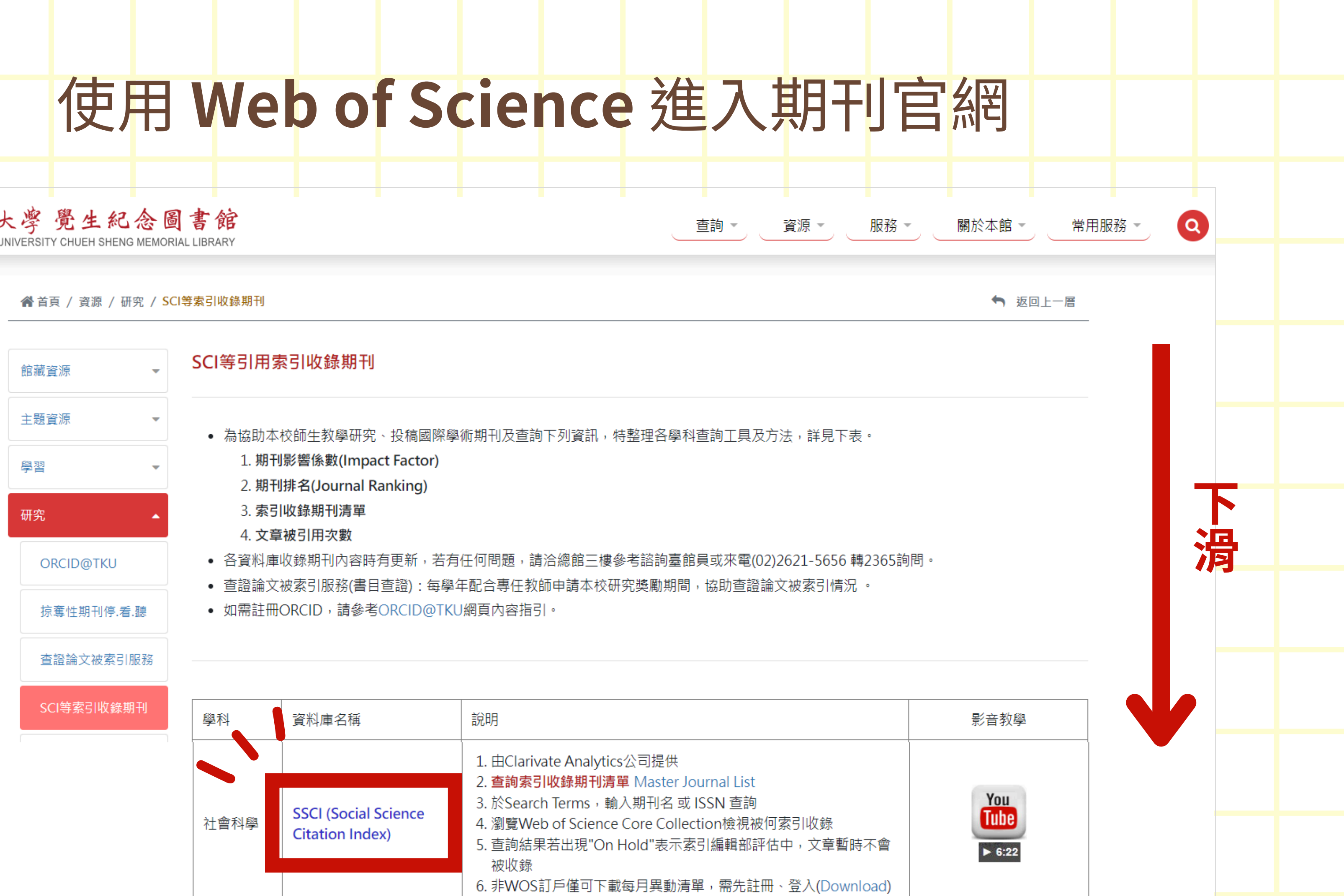

# 使用 Web of Science 進入期刊官網

# Clarivate

**Master Journal List** 

st Search Journals

Match Manuscript

<u>Downloads</u>

Help Center

# Browse, search, and explore journals indexed in the *Web of Science*

The Master Journal List is an invaluable tool to help you to find the right journal for your needs across multiple indices hosted on the Web of Science platform. Spanning all disciplines and regions, Web of Science Core Collection is at the heart of the Web of Science platform. Curated with care by an expert team of in-house editors, Web of Science Core Collection includes only journals that demonstrate high levels of editorial rigor and best practice. As well as the Web of Science Core Collection, you can search across the following specialty collections: Biological Obstracts, BIOSIS Previews, Zoological Record, and Current Contents Connect, as well as the Chemical Information products.

Search Journal, ISSN or title word...

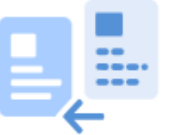

Already ha

Find relevant, re

an analysis of te

輸入刊名或ISSN

Collection using Manuscript Matcher.

Products

Login

**Create Free Account** 

Search Journals Match Manuscript

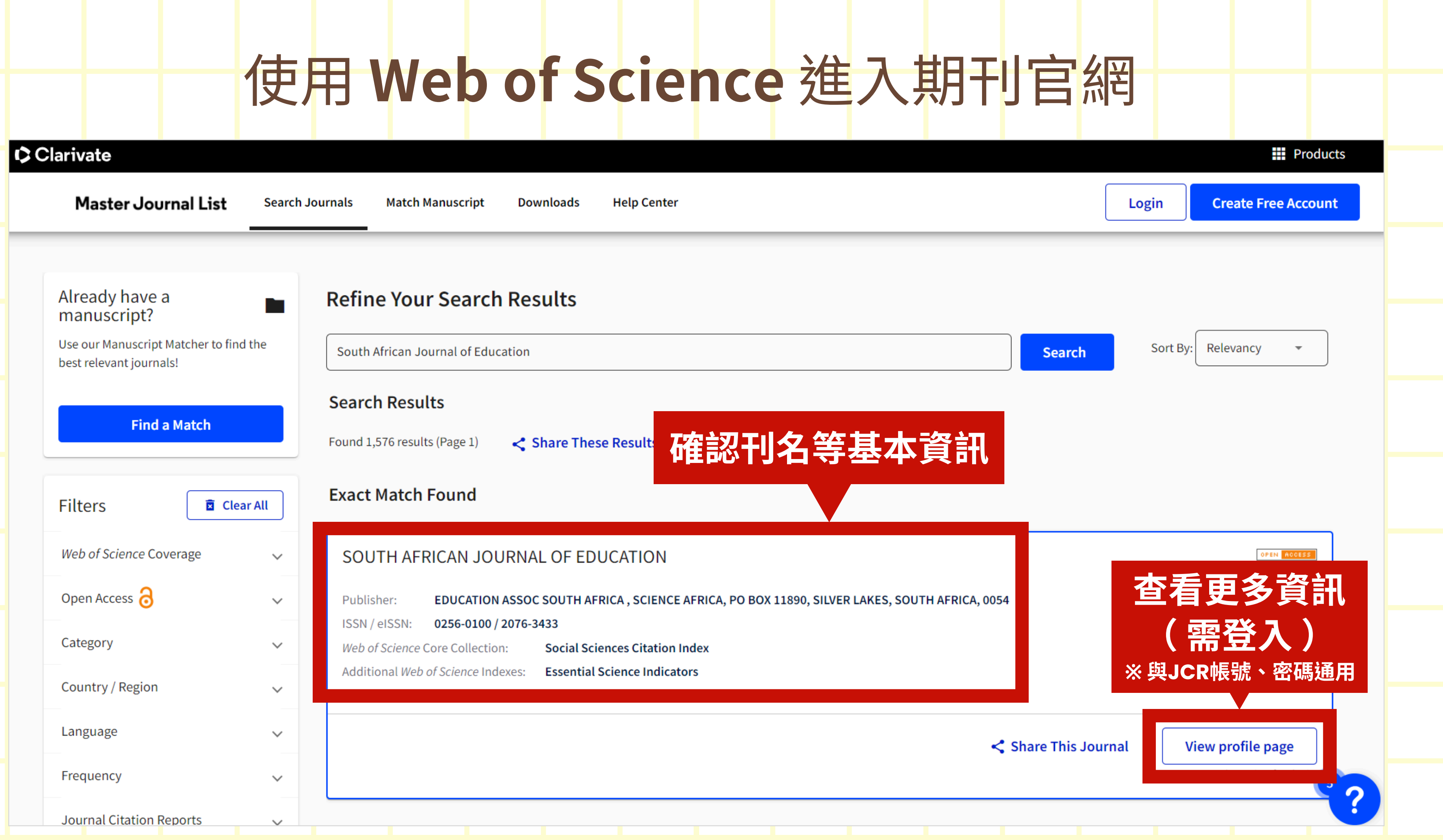

# 使用 Web of Science 進入期刊官網

## Clarivate Master Journal List Search Journals Match Manuscript Downloads Help Center 刊名 SOUTH AFRICAN JOURNAL OF EDUCATION Share This Journal **General Information** Web of Science Coverage **ISSN** / eISSN 0256-0100 / 2076-3433 H版者 Publisher EDUCATION ASSOC SOUTH AFRICA, SCIENCE AFRICA, PO BOX 11890, SILVER LAKES, SOUTH AFRICA, 0054 Journal Citation Report **Open Access Information** General Information Peer Review Information **Society or Institution** Education Association of South Africa PubMed<sup>®</sup> Information Publisher Website 期刊出版社 1st Year Published Visit Site Frequency 出刊頻率 Quarterly **Issues Per Year** Country / Region 或 別 **Return to Search Results** SOUTH AFRICA Avg. Number of Weeks from Submission Article DOIs 0 16 to Publication 0

## Web of Science Coverage

| Collection | Index | x |  |
|------------|-------|---|--|
|            |       |   |  |

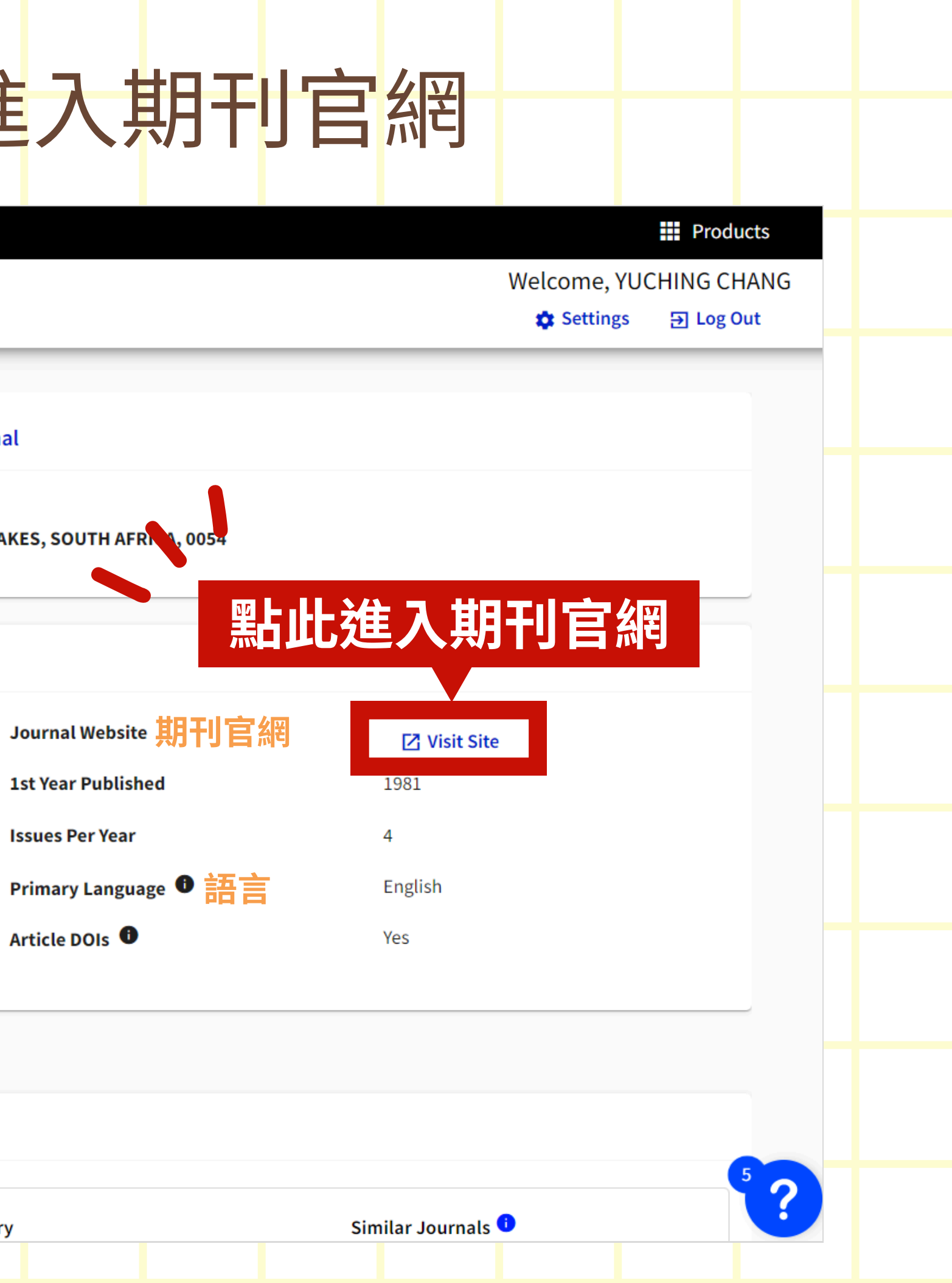

# 使用 Web of Science 進入期刊官網

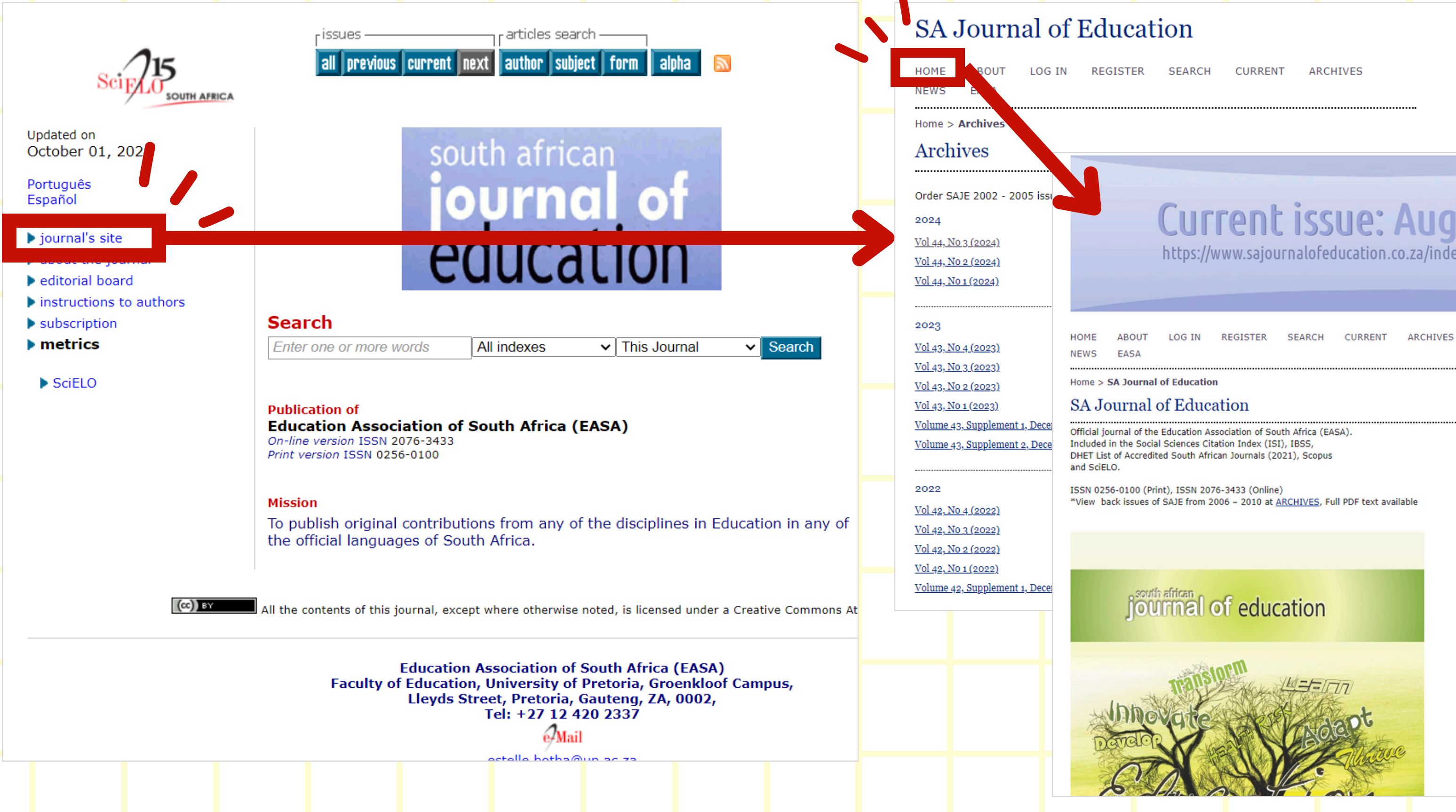

| REGISTER | SEARCH | CURRENT | ARCHIVES |
|----------|--------|---------|----------|
|          |        |         |          |

OPEN JOURNAL SYSTEMS

Journal Help

USER

Username

# Current issue: August 2024 https://www.sajournalofeducation.co.za/index.php/saje/issue/view/96

### **OPEN JOURNAL SYSTEMS**

Journal Help

### USER

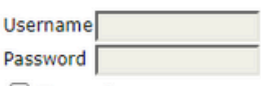

Remember me

Log In

### JOURNAL CONTENT

Search

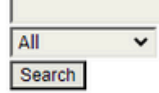

Browse

- <u>By Issue</u>
- By Author
- By Title

## INFORMATION

- For Readers
- For Authors
- For Librarians

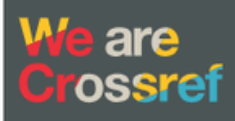

Member

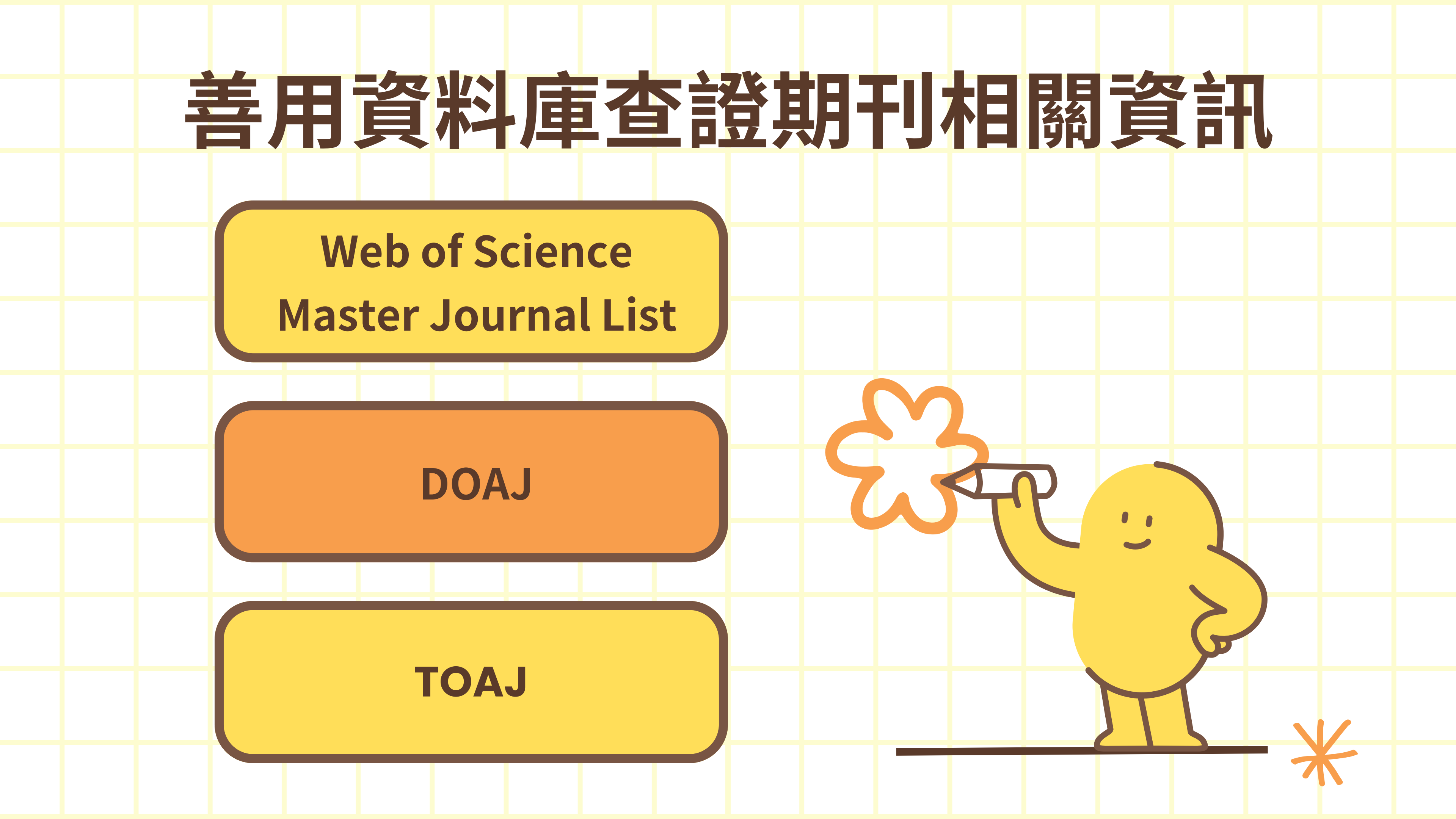

# 使用 DOAJ 進入期刊官網

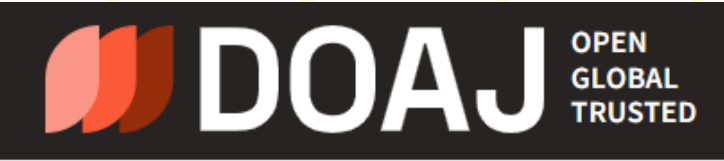

 $\mathbf{V}$ 

SEARCH ~ DOCUMENTATION ~ ABOUT ~

DIRECTORY OF OPEN ACCESS JOURNALS

# Find open access journals & articles.

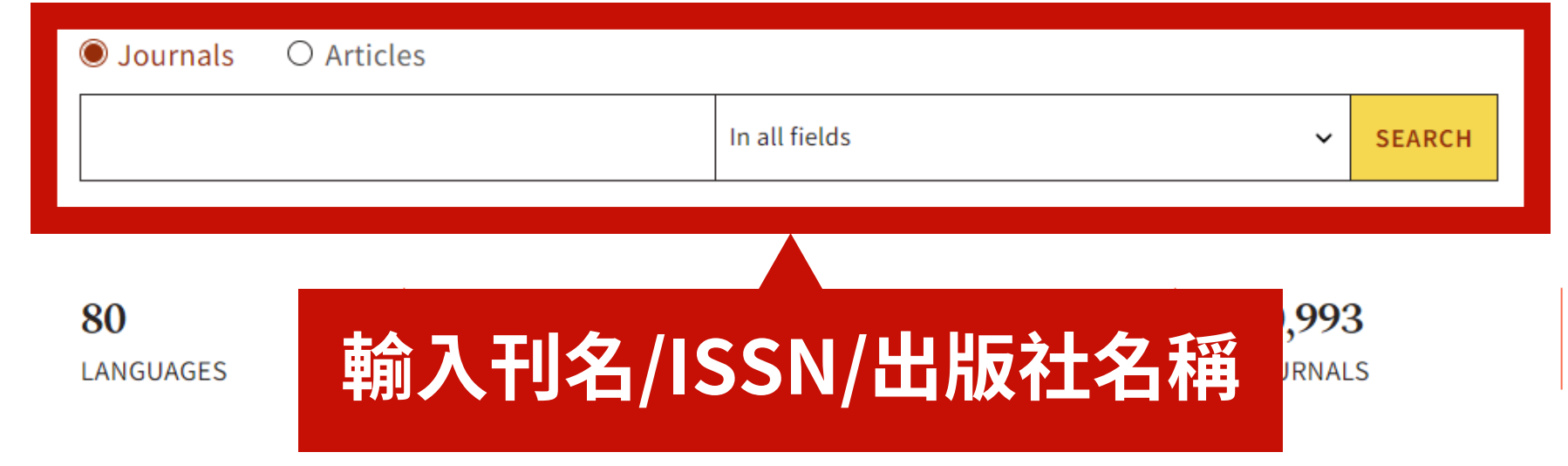

This website uses cookies to ensure you get the best experience. Learn more about DOAJ's privacy policy.

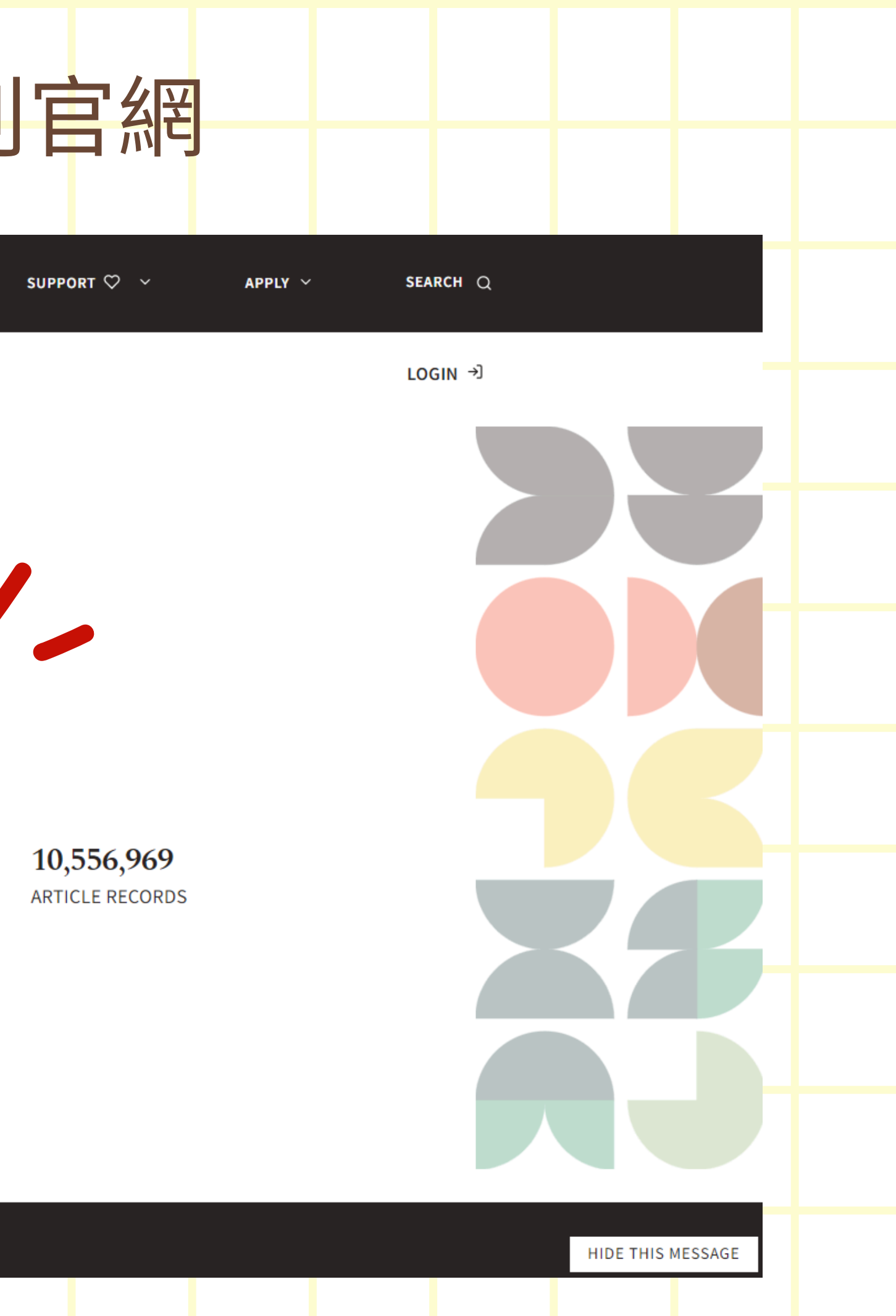

| SEARCH 🗡 | DOCUMENTATION ~ | ABOUT 🗡 |
|----------|-----------------|---------|
|          |                 |         |

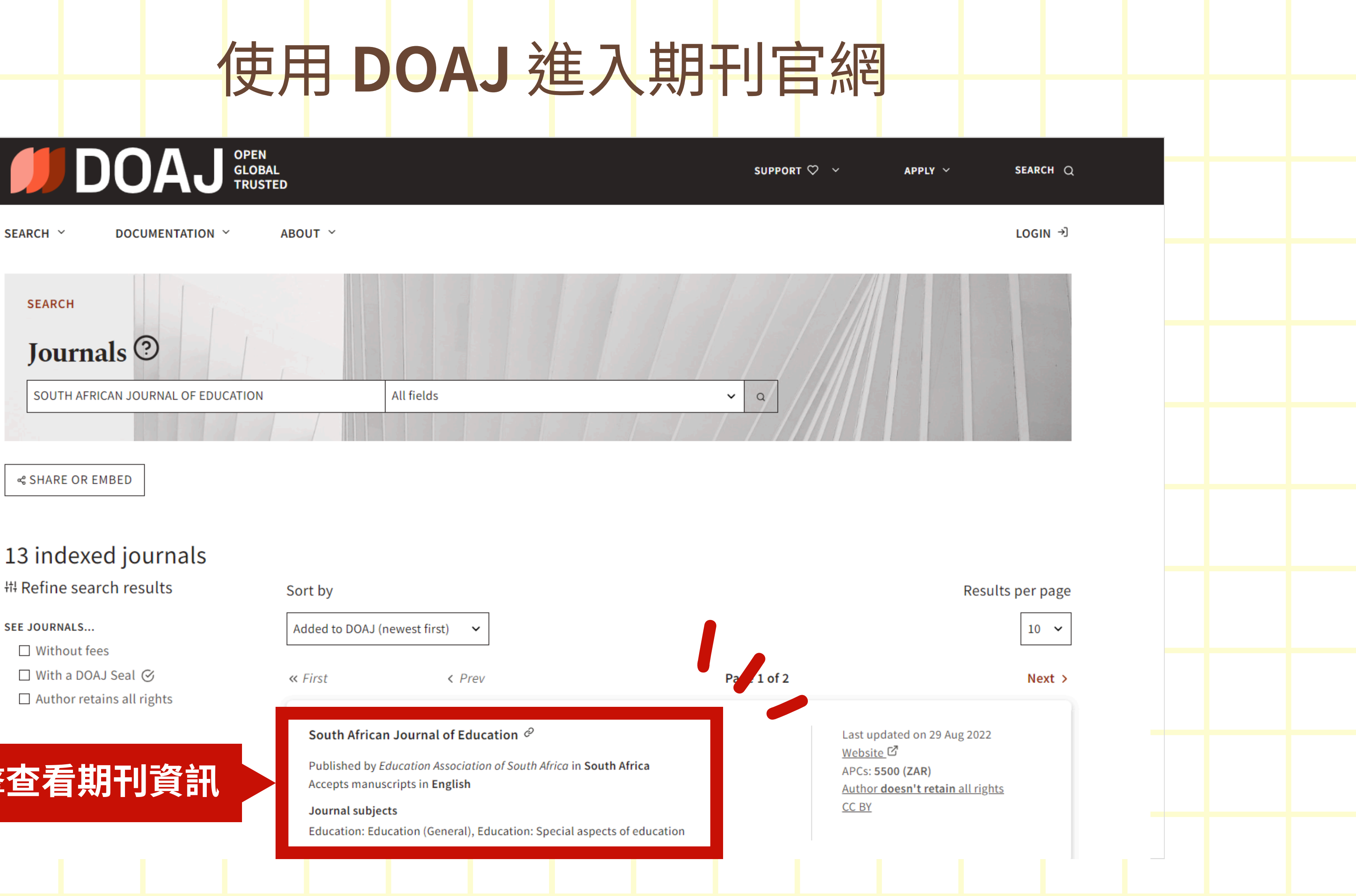

# 13 indexed journals

## SEE JOURNALS...

- □ Without fees

# 點擊查看期刊資訊

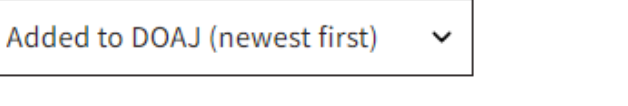

# 使用 DOAJ 進入期刊官網

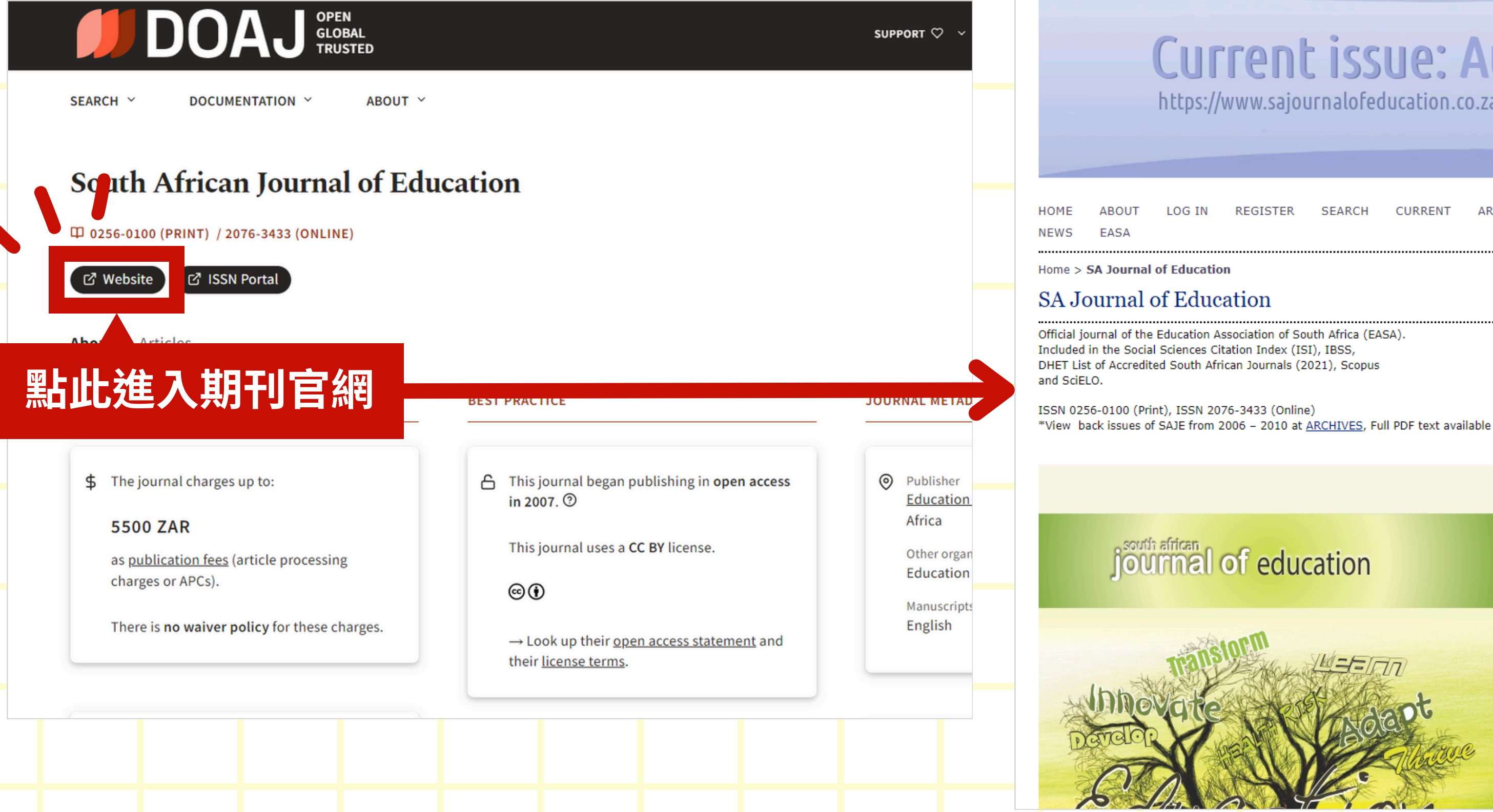

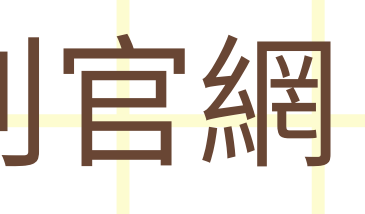

# Current issue: August 2024

https://www.sajournalofeducation.co.za/index.php/saje/issue/view/96

| G IN   | REGISTER | SEARCH | CURRENT | ARCHIVES |  |
|--------|----------|--------|---------|----------|--|
|        |          |        |         |          |  |
| ucatio | n        |        |         |          |  |
| duc    | ation    |        |         |          |  |

## OPEN JOURNAL SYSTEMS

## Journal Help

### USER

| Username |  |
|----------|--|
| Password |  |
| `        |  |

 Remember me Log In

### JOURNAL CONTENT

Search

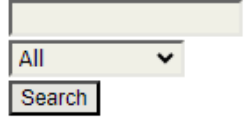

Browse

- By Issue
- By Author
- <u>By Title</u>

## INFORMATION

- For Readers
- For Authors
- For Librarians

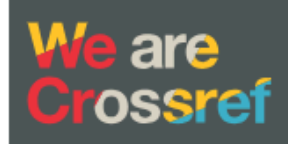

Member

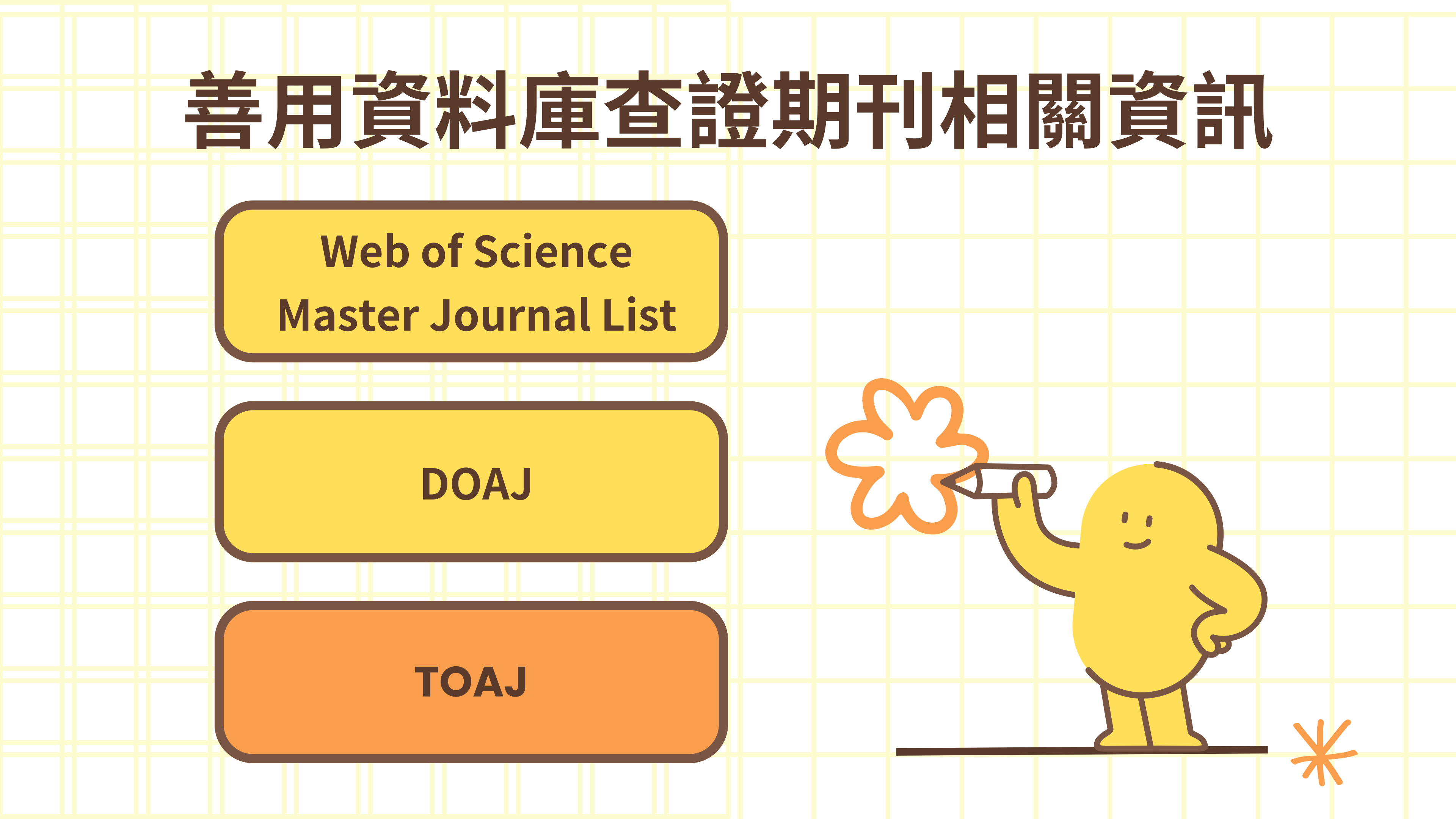

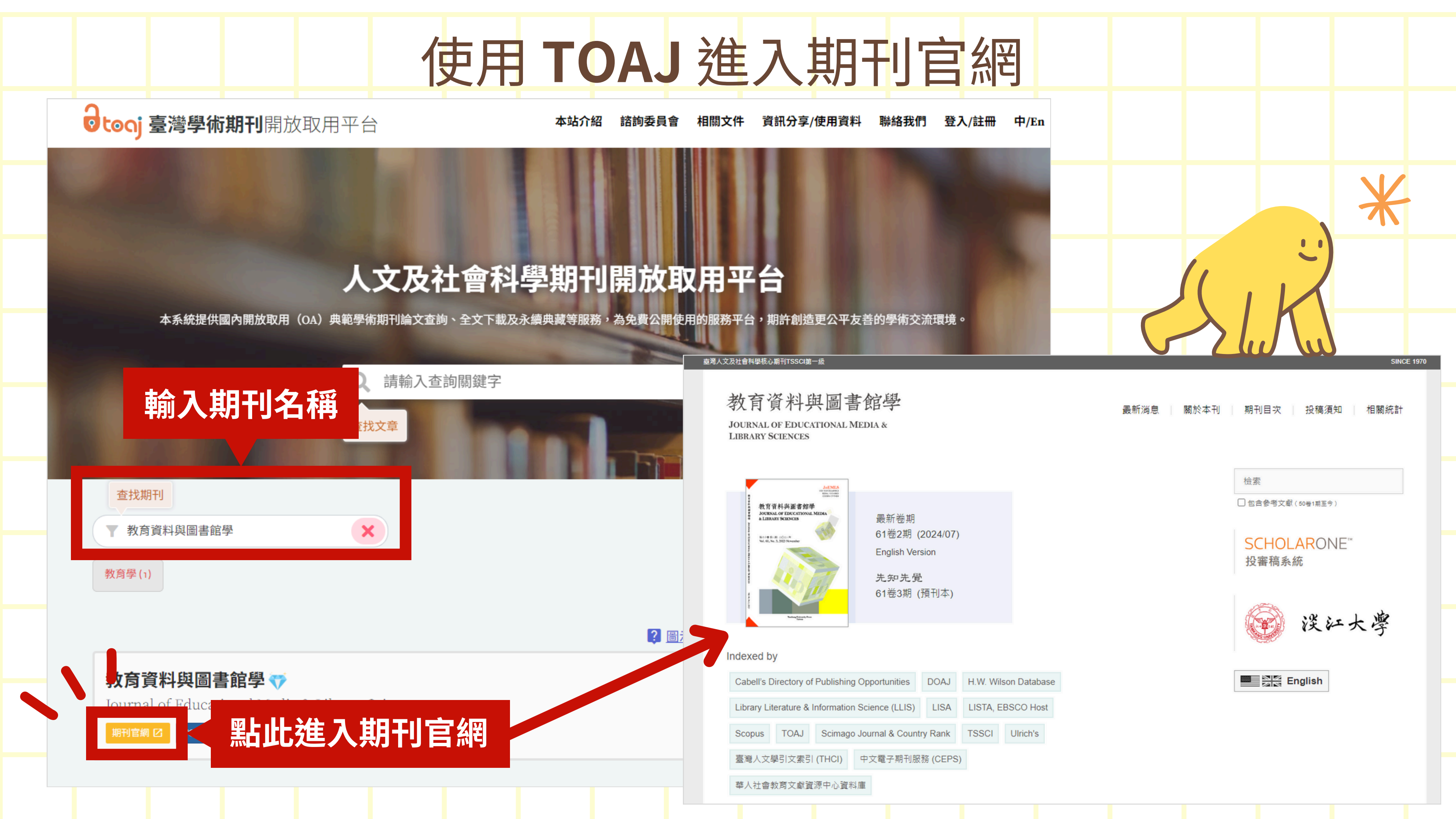